## How to Schedule an Appointment through Navigate

Log in to your myCI portal to access Dolphin Navigate\*

\*Only currently enrolled students have access to Dolphin Navigate. If you are unable to log in, email <u>advisement@csuci.edu</u> and include your name, student ID#, reason for appointment, and availability.

Incoming students must participate in orientation before scheduling their first appointment.

6

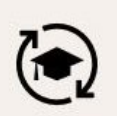

## Dolphin Navigate

Student advising, coaching, and communication platform

## Click the blue Schedule an Appointment button

| NAVIGATE    |                       |            |                                                        |      |        | Summer 2020 🔹 💛                                                                 |
|-------------|-----------------------|------------|--------------------------------------------------------|------|--------|---------------------------------------------------------------------------------|
| Stuc        | lent Home             | 1          |                                                        |      |        |                                                                                 |
| Class Infor | mation Reports Calend | ar         |                                                        |      |        | Schedule an Appointment                                                         |
| Class       | es This Term          |            |                                                        | Clic | k Here | Quick Links                                                                     |
| Actions 🔻   |                       |            |                                                        |      |        | Take me to                                                                      |
|             | CLASS NAME            | PROFESSOR  | DAYS/TIMES                                             | MID  | FINAL  | School Information                                                              |
|             |                       | This stude | unt is not enrolled in any classes in the surrent term |      |        | Current Visits                                                                  |
|             |                       | 1113 31000 | and since in oned in any dasses in the current term.   |      |        | You have no current visits.                                                     |
|             |                       |            |                                                        |      |        | Upcoming Appointments                                                           |
|             |                       |            |                                                        |      |        | You have no upcoming appointments.                                              |
|             |                       |            |                                                        |      |        | Your Success Team                                                               |
|             |                       |            |                                                        |      |        | Cruz, Andrea<br>Advisor<br>Ryding, Eileen<br>Advisor<br>Smit, Mannah<br>Advisor |

## Select Academic Advising to schedule an appointment with an academic advisor

|                                    | A                                                                                                    |
|------------------------------------|----------------------------------------------------------------------------------------------------|
| New                                | Appointment                                                                                             |
| What                               | can we help you find?                                                                                   |
| Below, vo                          | u will find available options for scheduling an appointment. If you cannot find a time that works for y |
| available                          | annointmente tru again temerreux. Neux annointmente enen un deilu                                       |
|                                    | appointments, it y again tomorrow. New appointments open up dany.                                       |
|                                    | appointments, uy again tomorrow. New appointments open up dany.                                         |
|                                    | appointments, ity again tomorrow. New appointments open up dany.                                        |
| What t                             | ype of appointment would you like to schedule? *                                                        |
| What t                             | ype of appointment would you like to schedule? *                                                        |
| What t                             | ype of appointment would you like to schedule? *                                                        |
| What t<br> <br>Acad<br>EOP         | ype of appointment would you like to schedule? * emic Advising                                          |
| What t<br> <br>Acad<br>EOP<br>Grad | ype of appointment would you like to schedule? * emic Advising uate Studies Center                      |
| What t<br>Acad<br>EOP<br>Grad      | ype of appointment would you like to schedule? * emic Advising Jate Studies Center ent Wellness         |

Then use the following dropdown menu to select a **Service** option

| n NA | AVIGATE 🖂 🎦                                                                                                    |                                                   |                             |
|------|----------------------------------------------------------------------------------------------------|---------------------------------------------------|-----------------------------|
|      | New Appointment                                                                                                    |                                                   |                             |
|      | What can we help you find?                                                                                                    |                                                   | Other Options               |
|      | Below, you will find available options for scheduling an appointment. If you cannot find so<br>looking for, try the other appointment options to see available options for dropping in or re | mething that you are<br>equesting an appointment. | Meet With Your Success Team |
|      | * What type of appointment would you like to schedule?                                                                                                    |                                                   |                             |
|      | X Academic Advising ×                                                                                                    |                                                   |                             |
|      | * Service                                                                                                    |                                                   |                             |
|      | · · · · · · · · · · · · · · · · · · ·                                                                                                    | Click Here                                        |                             |

Use the following dropdown to pull up the calendar or just click the blue **Find Available Time** button for all available times. Our appointment calendar is open 2 weeks at a time.

| W   | hat | can | we  | help   | о уо | u fin | d? | Oth                                                                | er Options            |
|-----|-----|-----|-----|--------|------|-------|----|--------------------------------------------------------------------|-----------------------|
| Be  | <   |     | May | y 2021 |      | 26    | >  | g an appointment. If you cannot find something that you are        | et With Your Success  |
| 100 | Su  | Мо  | Tu  | We     | Th   | Fr    | Sa | re available options for dropping in or requesting an appointment. | Set that rour ouccess |
| *   | 2   | 3   | 4   | 5      | 6    | 7     | 1  | nedule?                                                            |                       |
|     | 9   | 10  | 11  | 12     | 13   | 14    | 15 | <u> </u>                                                           |                       |
| *   | 16  | 17  | 18  | 19     | 20   | 21    | 22 |                                                                    |                       |
|     | 23  | 24  | 25  | 26     | 27   | 28    | 29 | <u> </u>                                                           |                       |
|     | 30  | 31  |     |        |      |       |    |                                                                    |                       |

Once you click **Find Available Time**, appointment dates and times will appear. You can click **"View individual availabilities"** to schedule with a specific advisor or use the **Staff** drop down menu.

New Appointment

| All F            | Filte            | ers              |             |       |         | <u>S1</u> | art Over                                                                                                    |               |
|------------------|------------------|------------------|-------------|-------|---------|-----------|----------------------------------------------------------------------------------------------------|---------------|
| What ty<br>Acade | /pe of<br>emic A | appoin<br>dvisin | ntment<br>g | would | you lik | e to sch  | Academic Advising                                                                                                    |               |
| Service          |                  |                  |             |       |         |           |                                                                                                    |               |
| Degre            | e Prog           | gress a          | and Pla     | nning |         |           | View individual availabilities                                                                                                    |               |
| Pick a [         | Date             |                  |             |       |         |           | Mon, Oct 16th                                                                                                    |               |
| Octo             | ber 20           | 23               |             | <     | 12      | >         | (10.00 - 10.30 AM)                                                                                                    |               |
| S                | м                | Т                | W           | т     | F       | S         | The output                                                                                                    |               |
| 1                | 2                | 3                | 4           | 5     | 6       | 7         | inu, oct iyan                                                                                                    |               |
| 8                | 9                | 10               | 11          | 12    | 13      | 14        | (9:00 - 9:30 AM) (11:00 - 11:30 AM) (11:30 - 12:00 PM) (2:30 - 3:00 PM)                                                                                     |               |
| 15               | 16               | 17               | 18          | 19    | 20      | 21        | Fri, Oct 20th                                                                                                    |               |
| 22               | 23               | 24               | 25          | 26    | 27      | 28        | (130-200 PM) (230-300 PM) (300-330 PM)                                                                                                    |               |
| 29               | 30               | 31               |             |       |         |           | Mon, Oct 23rd                                                                                                    |               |
|                  |                  |                  |             |       |         |           | (9:30-10:00 AM) (10:00-10:30 AM) (10:30-11:00 AM) (11:00-11:30 AM) (11:30-12:00 PM) (1:30-2:00 PM) (2:00-2:30 PM) (2:30-3:00 PM)                            |               |
| Staff            |                  |                  |             |       |         |           | Tue, Oct 24th                                                                                                    |               |
| Searc            | h by n           | ame              |             | 10    |         |           | (9:00-9:30 AM) (9:30-10:00 AM) (10:00-10:30 AM) (10:30-11:00 AM) (1:00-11:30 AM) (1:30-2:00 PM) (2:00-2:30 PM) (2:30-3:00 PM) (3:00-3:30 PM) (3:30-4:00 PM) |               |
| How w<br>Searc   | h by ty          | ou like<br>/pe   | to mee      | et?   |         |           | Wed, Oct 25th     All times listed are in local brow                                                                                                    | wser timezone |

Once you select an appointment date and time, the final screen will show your appointment details:

- What type of appointment: Academic Advising
- **Service:** Reason for appointment
- **Date:** The date of your appointment
- **Time:** The time of your appointment
- Location: Academic Advising
- **Staff:** The advisor you will be meeting with
- How would you like to meet: Choose In-Person or Virtual. Once you choose, if you need to change your option click the X.

| Academic Advising                             | Service<br>Degree Progress and Planning |
|-----------------------------------------------|-----------------------------------------|
| Date<br>10/23/2023                            | <b>Time</b><br>9:30 AM - 10:00 AM       |
| Location<br>Academic Advising                 |                                         |
| <b>Staff</b><br>Karla Anderson (Your Advisor) |                                         |
| How would you like to meet? *                 |                                         |
| Search by type                                |                                         |
| In-Person                                     |                                         |
| Virtual                                       |                                         |
| Add your comments here                        |                                         |
|                                               |                                         |

If you want to include any comments or additional information for the advisor, type them into the comment box under **"Would you like to share anything else?"** 

**IMPORTANT:** Click the blue **Schedule** button to schedule your appointment. If you do not click **"Schedule"**, your appointment will not be scheduled.

| Fmail Reminder             |               |  |
|----------------------------|---------------|--|
| Reminder will be sent to   | Your CI email |  |
| ✓ Text Message Reminder    |               |  |
| Phone Number for Text Remi | inder         |  |
| Your cell phone            | e number      |  |

You will receive a confirmation and reminder sent to your CI email, and text if you enter a phone number for a text reminder. You can see your upcoming appointment in your Dolphin Navigate Student Home page under **Upcoming Appointments** or by clicking the **Calendar** tab.

If you scheduled a virtual appointment, your Zoom link will be included in the confirmation email and also in the details under **Upcoming Appointments** or the **Calendar** entry.

| Upco | ming Appointments                                                          |
|------|----------------------------------------------------------------------------|
|      | Degree Progress and Planning<br>With Sean Johnson<br>10/13/2023 11:00am PT |

Need help? Call us at 805-437-8571 or email advisement@csuci.edu